# 如何在Alma使用LDT@L鏈結資料及權威庫

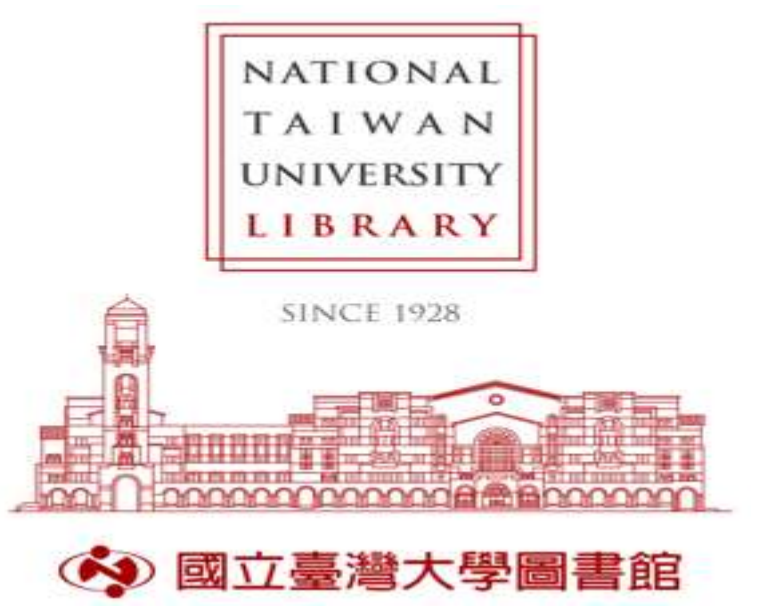

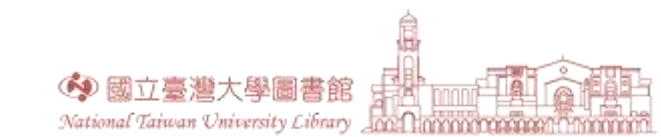

NATIONAL TAIWAN UNIVERSITY LIBRARY

## 鏈結資料(URI)

名稱URI: <u>https://ld.ncl.edu.tw/authority/{id}</u>

主題詞URI: <u>https://ld.ncl.edu.tw/subject/{id}</u>

分類法URI: https://ld.ncl.edu.tw/classification/{id}

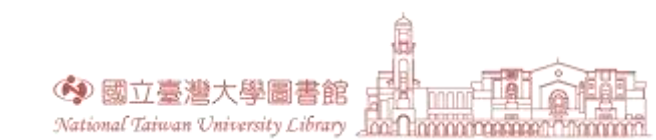

### Alma與Linked Data

- Alma可藉由API的應用取回URI資訊並豐富化書目紀錄內容將符合Linked Data格式的紀錄以不同方式呈現
- API的應用要透過介接檔的設定達成

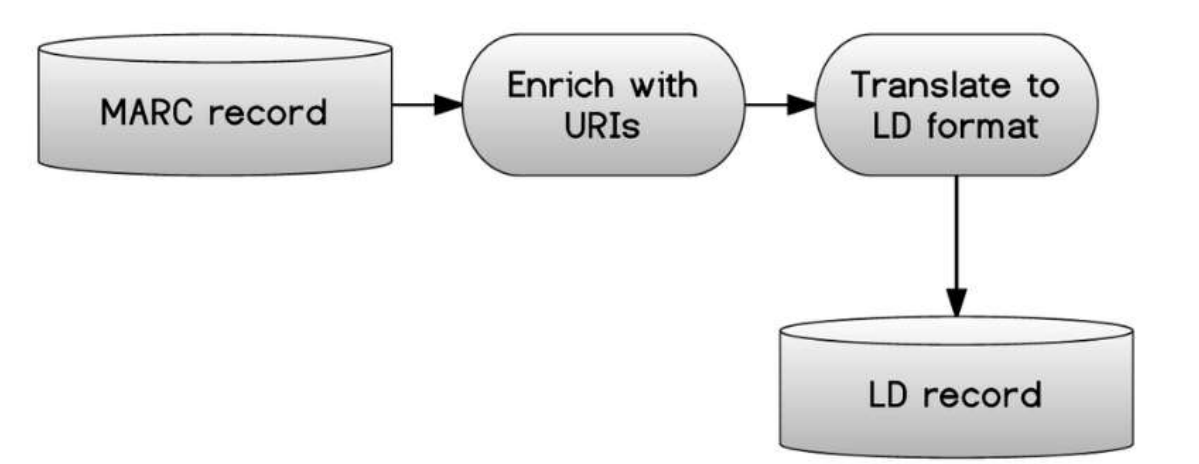

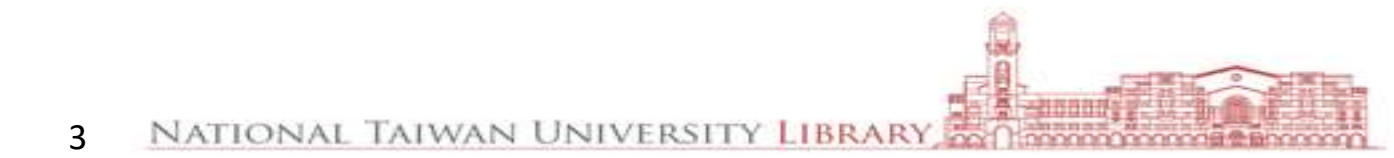

#### Alma裡的Linked Data

• Alma提供的Linked Data資料格式及其取用/檢視途徑

|            | 取用/檢視途徑  | BIBFRAME     | JSON-LD      | RDA-RDF      |
|------------|----------|--------------|--------------|--------------|
| Alma UI    | 館藏介面檢視   | $\checkmark$ | $\checkmark$ |              |
| API        | 取回單筆紀錄   | $\checkmark$ | $\checkmark$ | $\checkmark$ |
| Export     | 匯出書目紀錄   | $\checkmark$ |              | $\checkmark$ |
| Publishing | 發布至第三方系統 | $\checkmark$ |              | $\checkmark$ |

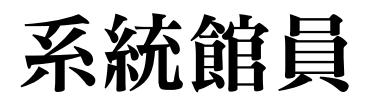

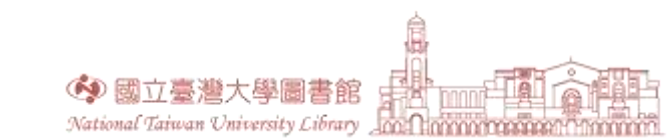

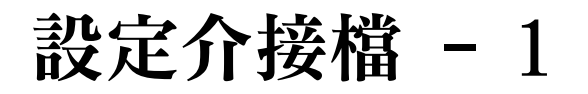

 路徑: Configuration > General > Integration Profiles > Add Integration Profile > 填入介接檔基本 資訊及介接種類 > Next

| < Integration Profile |             |   |           | 1 2 Cancel Next |
|-----------------------|-------------|---|-----------|-----------------|
| -                     |             |   |           | >               |
| Code *                | 自訂          |   | Name * 自訂 |                 |
| Integration Type *    | Linked Data | - |           |                 |
| Default               |             |   |           |                 |
| Description           |             |   |           |                 |
|                       |             |   |           | 4               |
|                       |             |   |           |                 |

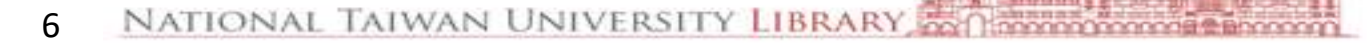

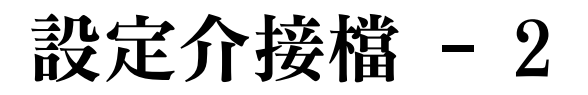

 路徑: Configuration > General > Integration Profiles > Add Integration Profile > 填入介接檔基本 資訊及介接種類 > Next > 勾選啟用參數 > Save

| < Integration Profile   | 1-2 | Cancel | Back | Save |
|-------------------------|-----|--------|------|------|
| test_lod                |     |        |      | >    |
| PARAMETERS              |     |        |      |      |
| Active 🗸                |     |        |      |      |
| Alternative Context URL |     |        |      |      |

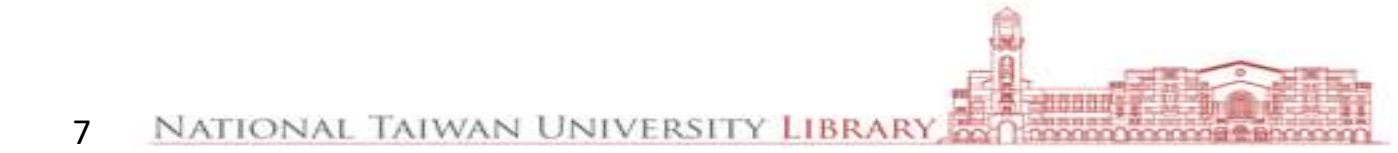

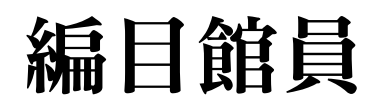

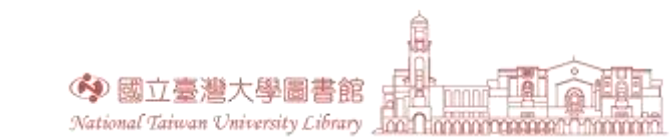

#### Alma UI 檢視 - 1

• Title search > Record view > BIBFRAME

| < Record View         |                                                                                                    |                                             |                                                                                                    | Add Holdings                                           | Push to MDE         | Back | Edit |
|-----------------------|----------------------------------------------------------------------------------------------------|---------------------------------------------|----------------------------------------------------------------------------------------------------|--------------------------------------------------------|---------------------|------|------|
| 帽嘉陵的繪本報一個             | / 賴嘉綾著                                                                                                    |                                             |                                                                                                    |                                                        |                     | 0    | ~    |
| MMS ID<br>Brief level | 991029571739704786<br>01                                                                                                    | Suppress from Discovery<br>Record Format    | No<br>marc21                                                                                                    | Export to WorldCat<br>Suppress from external<br>search | Don't publish<br>No |      |      |
| Originating system    | ils                                                                                                    | Originating system ID                       | b61501505-886ntu_inst                                                                                                    | Originating system version                             | on -                |      |      |
|                       | <pre><rdfs:label>text<br/><br/><bf:genreform rdf:abouts<br=""><rdfs:label>biographies<br/><bf:contributions<br><bf:contributions<br><rdf:type rdf:resource*<br=""><bf:agent><br/><bf:agent><br/><bf:agent><br/><bf:ciname00matchi<br><bff:ciname00matchi<br><bff:ciname0matchi<br><bff:ciname0matchi<br><bff:< td=""><td>bel&gt;<br/>"http://id.loc.gov/authorities/<br/></td></bff:<></bff:ciname0matchi<br></bff:ciname0matchi<br></bff:ciname00matchi<br></bff:ciname00matchi<br></bf:ciname00matchi<br></bf:agent></bf:agent></bf:agent></rdf:type></bf:contributions<br></bf:contributions<br></rdfs:label><br/>http://id.loc.gov/ontologies/bl<br/>nttps://id.ncl.edu.tw/authority/<br/>e="http://id.loc.gov/ontologies<br/>Key&gt;福意優utorName00MatchKey&gt;領激論<br/>ey&gt;1001 \$a領意感後.\$4aut\$4htt<br/>y&gt;<br/>rdfs:label&gt;<br/>tp://id.loc.gov/vocabulary/rela<br/>tp://id.loc.gov/vocabulary/rela</bf:genreform></rdfs:label></pre> | bel><br>"http://id.loc.gov/authorities/<br> | genreForms/gf2014026049"><br>lc/PrimaryContribution"/><br>'370556'><br>s/bibframe/Person"/><br>chKey><br>Ep://rdaregistry.info/Elements. | me00MatchKey><br>/a/P50195\$0https://ld.ncl.e          | du.tw/euthority     |      |      |

9

NATIONAL TAIWAN UNIVERSITY LIBRARY TO COMMON

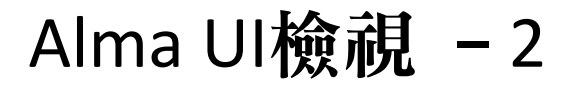

#### • Title search > More actions > Linked Data (JSON-LD)

| 賴嘉續                                                    | 酸的繪本報一報 / 賴嘉綾                                                                  | 著                                    |                                               |                    |                                                               | Edit Record | Display in Discovery |
|--------------------------------------------------------|--------------------------------------------------------------------------------|--------------------------------------|-----------------------------------------------|--------------------|---------------------------------------------------------------|-------------|----------------------|
| Book {<br>經出版<br>Subjee                                | <b>Book - Physical} 文字; 無號</b><br>事業股份有限公司, 2018)<br><b>:t:</b> 兒童文學. 繪本. 推薦書目 | <b>某介; 成冊</b> By 賴嘉綾. (新北市 : 聯<br>]. | Language: Chinese<br>ISBN (13): 9789570851298 |                    | MMS ID: 991029571739704786<br>Language Of Cataloging: Chinese |             | Holdings             |
| Edition                                                | n:初版                                                                           |                                      |                                               |                    | TaNTU)b61501505-886ntu_inst ♥                                 |             | Order                |
|                                                        |                                                                                |                                      |                                               |                    | Creation Date: 2018/09/25 21:47:19                            | 9           | Order                |
|                                                        |                                                                                |                                      |                                               |                    | 00:41:02                                                      |             | Request              |
| *                                                      | Discussion (4)                                                                 |                                      |                                               |                    |                                                               |             | Document Delivery    |
| -                                                      | Physical (1)     Holdings   1 of 1 items are                                   | e available                          |                                               |                    |                                                               |             | Add to reading list  |
|                                                        | Library                                                                        | Location                             | Call Number                                   | Accession Number   | Item Availability                                             | Related R   | Add to collection    |
|                                                        | ср                                                                             | c2h                                  | 012.4 5742-1                                  | -                  | 1 of 1 Available                                              |             | Add Reminder         |
|                                                        | Holdings   Items                                                               |                                      |                                               |                    |                                                               |             | Add Representation   |
|                                                        | Holdingo Piterno                                                               |                                      |                                               |                    |                                                               |             | Linked Data          |
|                                                        | Linked Data                                                                    |                                      |                                               |                    |                                                               |             | Push to MDE          |
|                                                        | Context                                                                        | https://open-na.hosted.exlibrisgro   | up.com/alma/contexts/bib                      |                    |                                                               | *           | Add Holdings         |
|                                                        | bibo:isbn13                                                                    | http://www.isbnsearch.org/isbn/9     | 789570851298                                  |                    |                                                               | 978957      | 70851298             |
|                                                        | dct:creator                                                                    | https://ld.ncl.edu.tw/authority/370  | 1556                                          |                    |                                                               | 賴嘉綾         | N                    |
|                                                        | dct:subject                                                                    | https://ld.ncl.edu.tw/subject/9304   | 0                                             |                    |                                                               | 兒童文         | <u>881</u>           |
|                                                        | dct:subject                                                                    | https://ld.ncl.edu.tw/subject/1043   | 17                                            |                    |                                                               | 繪本.         |                      |
| dct:language http://id.loc.gov/vocabulary/iso639-2/chi |                                                                                |                                      |                                               |                    |                                                               |             |                      |
|                                                        | JSONLD version                                                                 | https://open-na.hosted.exlibrisgro   | up.com/alma/886NTU_INST/bibs/                 | 991029571739704786 |                                                               | -           |                      |

### Alma UI檢視 - 3

• 將書目紀錄拉進 MD Editor > View Related Data > View Linked Data(JSON-LD)

| 🖥 S | ave -                    | Ð       | New 📴 Record Actions 🧪 Editing Actions 🕂 Add Inventory                                                                                                    | Q View Related Data                              | 📜 Order 🔍 Se             | arch & Browse                                                  | Ċ Old Editor  |
|-----|--------------------------|---------|----------------------------------------------------------------------------------------------------|--------------------------------------------------|--------------------------|----------------------------------------------------------------|---------------|
| 賴嘉  | 橋<br>被的繪<br>Recor        | 本朝<br>d | 级一報/賴嘉綾著 (991029571739704786)<br>Pushed Draft <b>(?) 01 MARC21 Bib</b>                                                                                                    | Edit Bibliographic Rec                           | ord (Ctrl+Alt+B)         |                                                                | ×             |
|     | LDR<br>001               |         | 01636nam#a2200373Ii#4500<br>991029571739704786                                                                                                    | View Collections<br>View In Search               | (Ctrl+Alt+V)             | Linked data URI                                                | Label         |
|     | 005<br>008<br>020        |         | 20220224105637.0<br>180713s2018####ch#ah##g#n####000#0dchi#d<br>\$\$a 9789570851298 \$\$q (平裝)                                                                                                    | View Inventory<br>View Linked Data<br>View Notes | (Ctrl+I)<br>(Ctrl+Alt+L) | https://open-<br>na.hosted.exlibrisgroup.com/alma/contexts/bib |               |
|     | 035<br>035<br>040        |         | \$\$a 38056052 \$\$9 ExL<br>\$\$a .b61501505<br>\$\$a NTU \$\$b chi \$\$e ccr \$\$c NTU                                                                                                    | View Orders<br>View Related Bibliogra            | aphic Records            | http://www.isbnsearch.org/isbn/9789570851298                   | 9789570851298 |
|     | 066<br>084<br>097        |         | \$\$a \$1<br>\$\$a 012.4 \$\$2 ncsclt<br>\$\$a TUL \$\$d 012.4 \$\$e 5742 \$\$b C2H \$\$c 3856052 \$\$f ywh,HLL                                                                                     | View Versions<br>View versions of origin         | nal record               | https://ld.ncl.edu.tw/authority/370556                         | 賴嘉綾.          |
| Ø   | 245 1<br>250<br>264      | 0       | <ul> <li>\$\$a 親羅級. \$\$4 aut \$\$4 http://rdaregistry.into/Elements/a/P50195</li> <li>\$\$a 賴嘉綾的繪本報一報 / \$\$c 賴嘉綾著</li> <li>\$\$a 初版</li> <li>\$\$a 新北市: \$\$b 聯經出版事業股份有限公司, \$\$c 2018</li> </ul> | _                                                | dct:subject              | https://ld.ncl.edu.tw/subject/104317                           | 續本.           |
|     | 300<br>336<br>337<br>338 |         | \$\$a 183面 : \$\$b 彩圖, 書影 ; \$\$c 26公分<br>\$\$a 文字 \$\$b txt \$\$2 rdacontent<br>\$\$a 無媒介 \$\$b n \$\$2 rdamedia<br>\$\$a 成冊 \$\$b nc \$\$2 rdacarrier                                             |                                                  | dct:subject              | https://ld.ncl.edu.tw/subject/93040                            | 兒童文學.         |

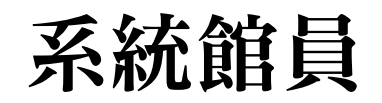

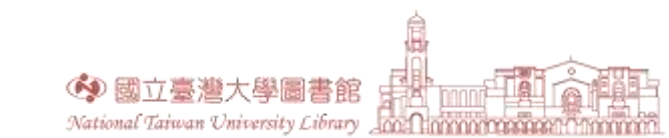

#### 設定 - 主題/分類法權威

- 原則上無需另行設定
- 書目標目與權威標目的連結係基於欄位中的\$2及其中著錄的權威庫代碼,故須確保標目欄位皆 有\$2,並使用正確代碼著錄
  - ▶分類法:084 \_7 \$a857.7\$2ncsclt
  - ▶主題:
    - ✓人名主题:600\_7 \$a名稱\$2twnaf

600 \_7 \$a名稱 \$2almalocal

✓一般或地名主題:650\_7 \$a主題詞\$2lcstt

651\_7 \$a地名主題詞\$2lcstt

### 設定 - 權威紀錄連結排程作業

- 確認權威紀錄的排程批次作業啟用狀態
- 路徑: Main Menu > Admin > Monitor Jobs > Scheduled tab
  - > Authorities Link BIB Headings

✓每日比對新增或異動的書目標目(含所有分欄)與權威庫紀錄標目(100或400),一致者 會產生連結

- ✔建議啟用 → 至於原廠(或飛資得客服系統)提報需求
- Authorities Preferred Term Correction
  - ✓針對產生連結的反見標目進行調整,亦即將書目標目修正為該權威紀錄的主標目(100)
     ✓建議評估或測試後啟用

14

NATIONAL TAIWAN UNIVERSITY LIB

- 至於原廠(或飛資得客服系統)提報需求
- 搭配Configuration > Resources > Other settings > 參數 disable\_preferred\_term\_correction\_job的true或false控管

#### 設定 - 啟用後的標目調整

- 原書目標目在CZ權威庫啟用後可能會有須調整格式的情形
  - ▶例如:調整名稱標目格式:

100 1\_\$a李白,\$d(唐) → 100 1\_\$a李白,\$d701-762

調整\$2來源代碼:

600 1\_\$a賴嘉綾\$2lcstt → 600 1\_\$a賴嘉綾\$2twnaf

- ▶新增批次調整格式所需的Normalization Processes (Optional)
  - ✓ 路徑: Configuration > Resources > Metadata Configuration > MARC21 Bibliographic > Normalization Processes tab > Add Process

✔設定參照:<u>OLH</u>說明

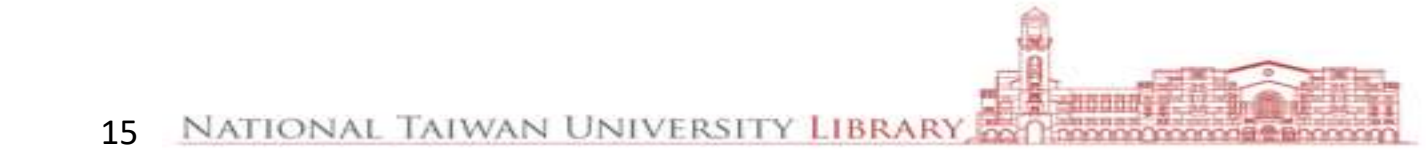

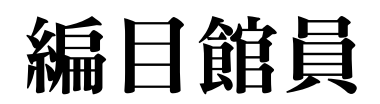

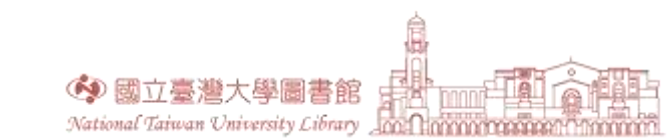

- 調整著錄格式:使符合TWNAF並能產生連結
- 基本格式

| 分欄  | 格式說明                                                 | 範例                                                                     |
|-----|------------------------------------------------------|------------------------------------------------------------------------|
| \$a | 姓名間不加區隔符號                                            | 100 1_ \$a賴嘉綾                                                          |
| \$c | 分欄前不帶標點;<br>修飾語前後以半形圓括弧"()"標記                        | 100 1_ \$a劉瑞琪\$c(畫家)<br>100 1_ \$a陳薇如\$c(物理治療師)                        |
| \$d | 分欄前帶半形逗號",";<br>著錄數字形式之西元生卒年、月、日或<br>民國前中國朝代名稱(依CCR) | 100 1_ \$a李白,\$d701-762<br>100 1_ \$a吳念真,\$d1952<br>100 1_ \$a牛嶠,\$d五代 |

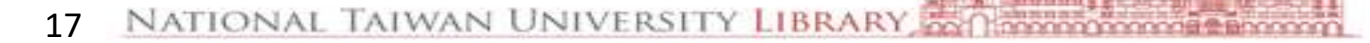

• 調整方式 - 單筆:於標目欄位以F3功能鍵確認並產生連結

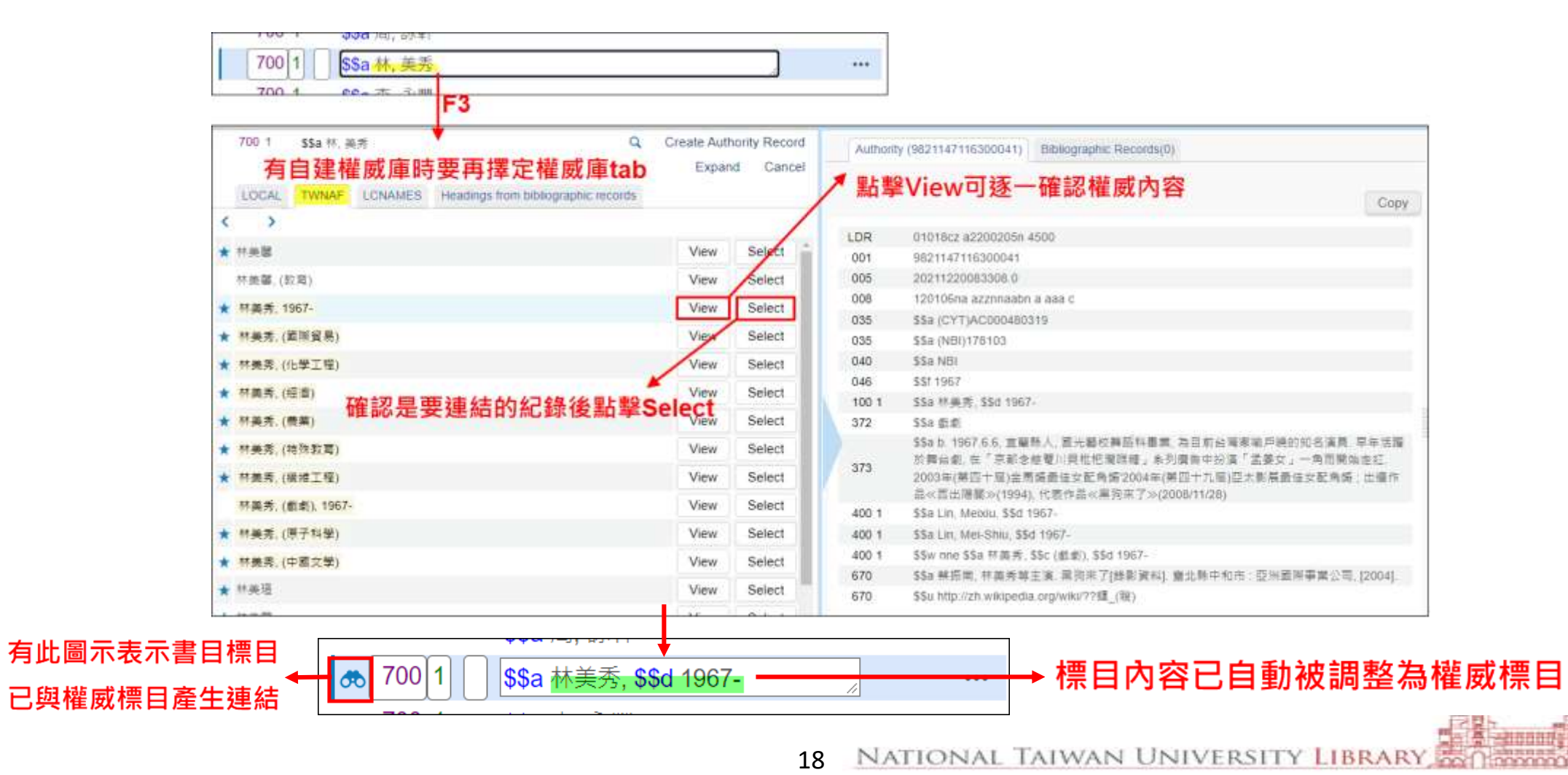

#### 實務 - 主題、分類法標目 - 1

• 著錄:在適用的欄位使用相應的\$2來源代碼,以使權威標目與書目標目能產生連結

| 標目類型 | 適用欄位 | \$2來源代碼 | 著錄範例                           |
|------|------|---------|--------------------------------|
| 分類法  | 084  | ncsclt  | 084 _7 \$a857.7\$2ncsclt       |
| 人名主題 | 600  | twnaf   | 100 07 \$a/小野,\$d1951-\$2twnaf |
| 一般主題 | 650  | lcstt   | 650_7 \$a企業管理.\$2lcstt         |
| 地名主題 | 651  | lcstt   | 651 _7 \$a日本.\$2lcstt          |

#### 實務 - 主題、分類法標目 - 2

- 回溯:原先使用的本地或其他CZ權威庫代碼的更換 例如:600\$2lcstt → 600\$2twnaf
- 方式: Title sets + Normalization Rules → Run a Job
  - ▶更換範例:

| 260     | \$\$a 臺北市 : \$\$b 里仁, \$\$c 2010.         |     |       |   |                                                          |
|---------|-------------------------------------------|-----|-------|---|----------------------------------------------------------|
| 300     | <b>\$\$a</b> 363面 ; <b>\$\$c</b> 21公分     | 260 |       |   | \$\$a 量北市:\$\$b 里仁, \$\$c 2010.<br>\$\$a 363面:\$\$c 21公分 |
| 504     | \$\$a 含參考書目                               |     | 504   |   | \$\$a 含參考書目                                              |
| 600 0 7 | \$\$a 七等生, \$\$d 1939-2020. \$\$2 lcstt - |     | 600 0 | 7 | \$\$a 七等生, \$\$d 1939-2020. \$\$2 twnaf                  |
| 650 7   | きょうのも 図小葉市 もう                             | 1   |       |   |                                                          |

20

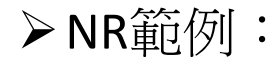

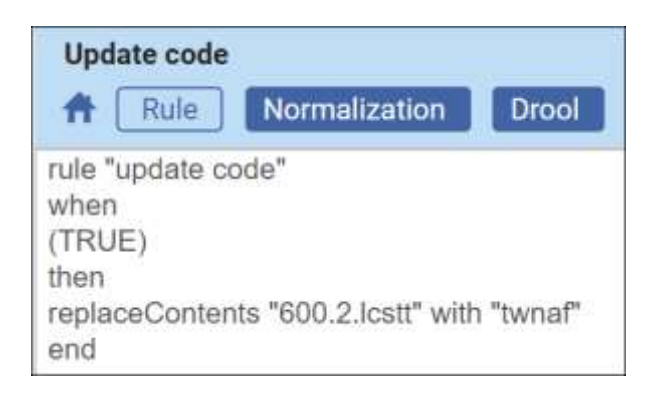

NATIONAL TAIWAN UNIVERSITY LIBRARY

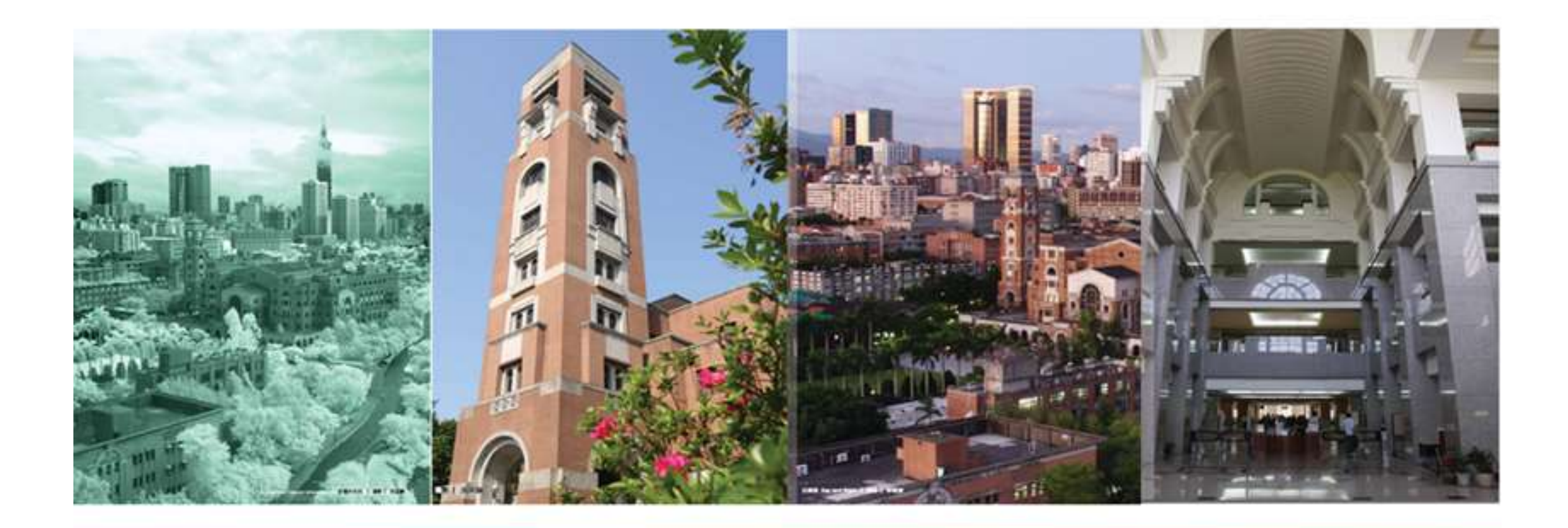

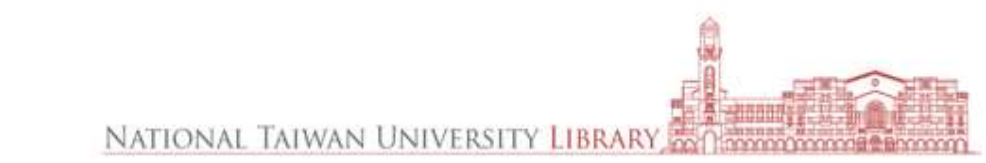